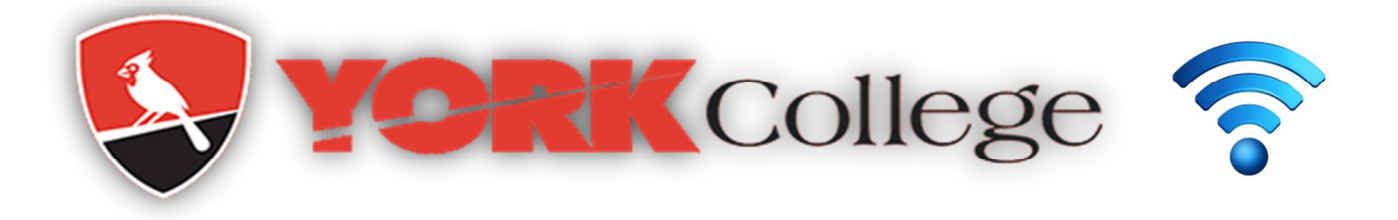

## **Preparing Your Wireless Device**

Depending on your device, use any of the below instructions:

- 1. **Smart Phone** / **Tablet**: Remove the old **YCWIFI** connections. When you will be on campus connect to **YCWIFI** with your YORK network account (username/password).
- 2. Windows Laptop/ MAC Book: Remove any old YCWIFI wireless profile. Download ClearPass OnGuard Agent from York College VPN home page. Log in to York College VPN. On home page, click the York College Aruba ClearPass Agent bookmark. ClearPass agent download page will appear. Download the agent that corresponds to your device. Install the Agent with all defaults. When you are on campus connect to YCWIFI with your York College network account (username/password). Ignore any warning when connecting. (Please note there may be a time delay while the ClearPass agent installs)

VPN link for student <a href="https://vpn.york.cuny.edu/student">https://vpn.york.cuny.edu/student</a>

VPN link for Faculty/Staff <a href="https://vpn.york.cuny.edu">https://vpn.york.cuny.edu</a>

3. ChromeBook/Linux Laptop: Remove any old YCWIFI wireless profile. When you will be on campus connect to YCWIFI with your YORK credential (username/password).

If you run into any challenges with this please contact our Service Desk at Ext. 5311 or submit a YConnect ticket on our Self Service Portal. For additional information on this go to <u>https://www.york.cuny.edu/it/network-access/wireless-connections-on-campus</u>